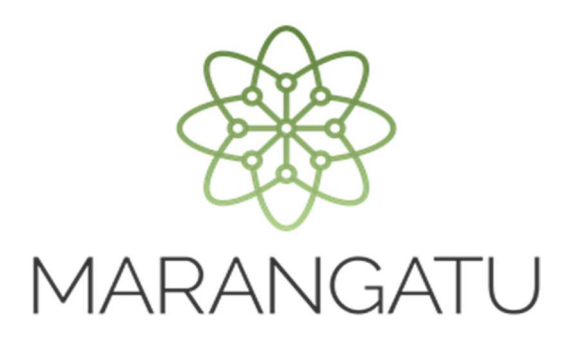

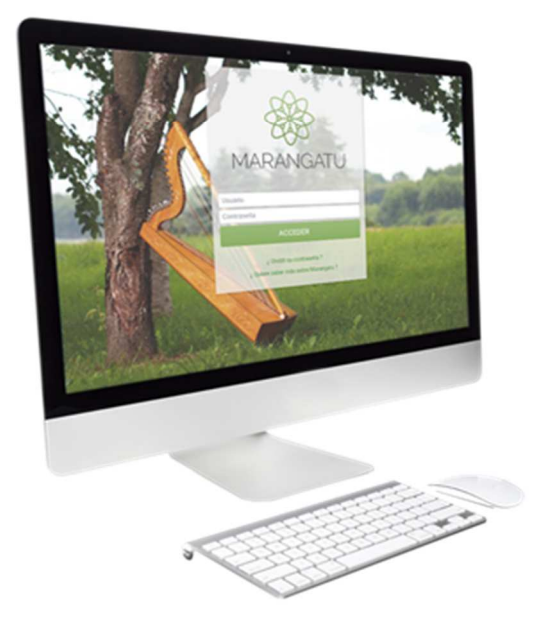

#### Cómo solicitar la Cancelación del RUC

A través del Sistema Marangatú

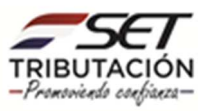

#### **IMPORTANTE:**

Cuando el contribuyente (persona física) no cuente con Clave de Acceso deberá remitir el pedido de cancelación a través de la página web de la SET www.set.gov.py en la sección **«Contáctenos»**, indicando los datos del contribuyente, la fecha de cese o clausura de las actividades y adjuntando una copia de su Cédula de Identidad Civil vigente.

Tratándose de personas jurídicas, el trámite deberá ser efectuado personalmente por el representante legal, previa cita agendada.

La SET remitirá a la dirección de correo electrónico del recurrente, la solicitud de cancelación de RUC (Formulario N° 623) y comunicará al interesado para que este acerque a la Oficina de la SET correspondiente el referido formulario debidamente firmado y acompañado de una copia de la Cédula de Identidad Civil vigente.

En caso del fallecimiento del contribuyente, la persona que acredite el parentesco por consanguinidad, afinidad o adopción con el contribuyente podrá solicitar la cancelación del RUC de este último, conforme a la siguiente guía.

Paso 1 - Ingrese al Sistema Marangatú con su usuario y clave de acceso.

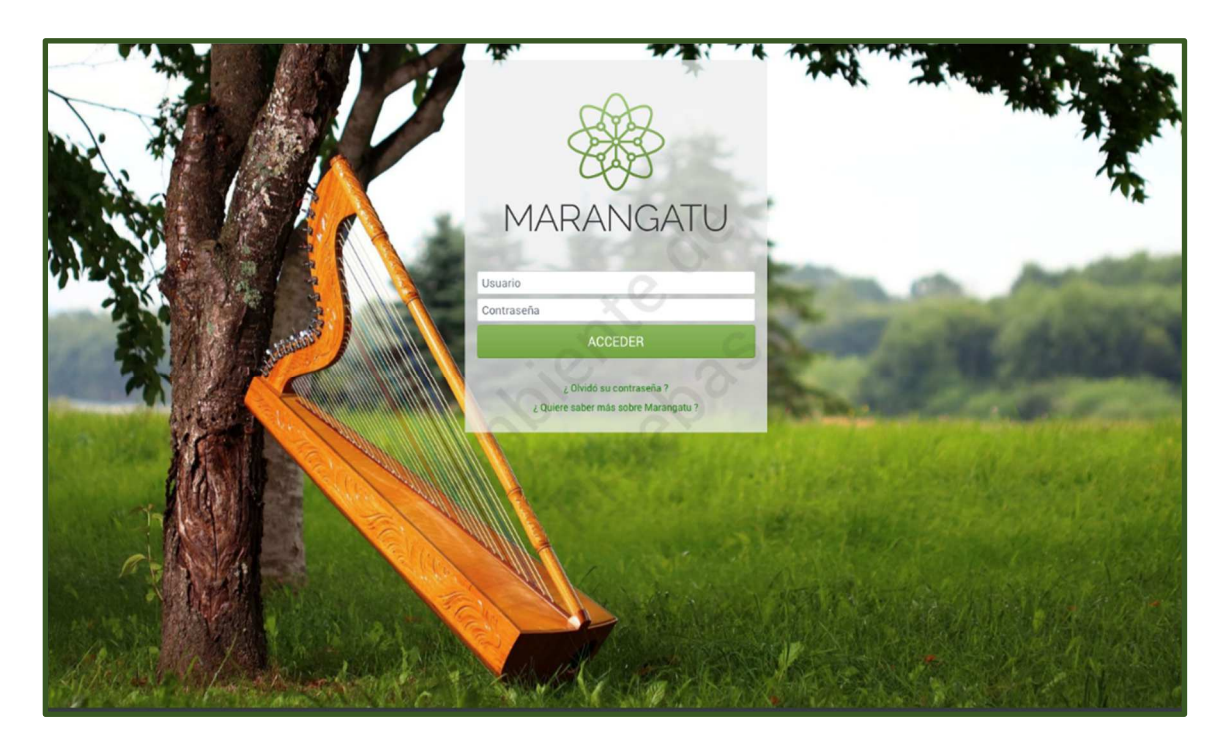

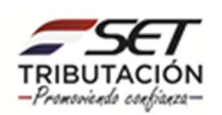

• Paso 2 - Luego, en el Menú Principal seleccione el Módulo Solicitudes/Solicitar Cancelación de RUC.

| K MARANGATU                                                                     |                                       |                                                    |   |                                                                                                    |
|---------------------------------------------------------------------------------|---------------------------------------|----------------------------------------------------|---|----------------------------------------------------------------------------------------------------|
| Búsqueda opción de menú Q                                                       | 🗅 🗑 🛛 🛛 Recientes -                   |                                                    |   | MARANDU (8)                                                                                           |
| # / SOLICITUDES                                                                 | 20 m                                  | and the                                            | A | NOTIFICACION DE INCUMPLIMIENTO<br>Alertas enviada hace 14 días por SET                                |
| SOLICITAR FACILIDAD DE PAGO<br>SOLICITAR CERTIFICADO CUMPLIMIENTO<br>TRIBUTARIO | مار میک میکند.<br>وزر میکند.          |                                                    | ۶ | AUTORIZACION Y TIMBRADO DE<br>PREIMPRESOS<br>Comunicaciones enviada hace 22 días por <b>Marangatu</b> |
| SOLIC. CCT EN CONTROV. AUTORIZADA                                               |                                       | X                                                  | • | CORRECCION DE NUMERACION UTILIZADA<br>Y DE BAJA DE DOCUMENTOS                                         |
| INSCRIPCION REGIMENES ESPECIALES                                                | ULTIMAS DECLARACIONES                 | G                                                  |   | Comunicaciones enviada hace 22 días por Marangatu                                                     |
| SUSPENSION ANTICIPOS                                                            | Formulario 120   12024121298  12/2017 | Formulario 120   12024121297  01/2018              | • | BAJA DE TIMBRADOS - FACTURA VIRTUAL<br>Comunicaciones enviada hace 25 días por Marangatu              |
| SOLICITAR CANCELACION DE RUC                                                    |                                       | 0                                                  | A | NOTIFICACION DE INCUMPLIMIENTO                                                                        |
| INSCRIPCIÓN EN EL REGISTRO DE<br>EXPORTADORES                                   | Formulario 120                        | Formulario 120 (*)<br>12012020553 08/2015          |   | Alertas enviada hace 25 días por Tareas Programadas                                                   |
| SOLICITUD DE CONSTANCIA DE NO<br>RETENCIÓN                                      | Formulario 120   12012020561 08/2015  | Formulario 120 (* )<br>12011604194 (* )<br>07/2015 | - |                                                                                                    |
| SOLICITUD DE PRESCRIPCION DE DEUDA                                              |                                       |                                                    |   |                                                                                                    |
| SOLICITUD ACTUALIZACION                                                         |                                       |                                                    |   | ALC: NOT THE OWNER OF                                                                                 |
| SOLICITUD SUMARIO ADMINISTRATIVO                                                |                                       |                                                    |   |                                                                                                    |

<u>Nota</u>: La solicitud de cancelación del RUC deberá presentarse dentro de los treinta (30) días hábiles posteriores a la fecha del cese de actividades. Antes de presentar su Solicitud de Cancelación de RUC, deberá presentar la Declaración Jurada en carácter de Clausura de las obligaciones a las que estuviere afectado, correspondiente al último período o ejercicio fiscal.

• Paso 3 – A continuación, debe definir la fecha de la clausura para lo cual puede utilizar el icono del calendario que se encuentra en la casilla Fecha Clausura.

| A MARANGATU       |                                  |          |
|-------------------|----------------------------------|----------|
|                   | SOLICITAR CANCELACIÓN            |          |
|                   | SELECCIONE UNA FECHA DE CLAUSURA |          |
|                   | Elegir Fecha                     | <b>U</b> |
| <b>x</b> Cancelar | S.C.                             |          |
| 1000              |                                  |          |
|                   |                                  |          |
| 100               |                                  |          |
|                   |                                  |          |

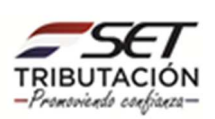

**Nota:** Deberá cumplir con las condiciones expuestas en el Art. 20 de la Resolución General Nº 79/2021, de lo contrario no podrá finalizar el proceso. En caso que registre alguna de las situaciones mencionadas en la citada normativa, podrá visualizar alguno de estos mensajes:

- No ha presentado du Declaración Jurada en carácter de clausura para el periodo correspondiente a la fecha de clausura ingresada. Favor presentar las siguientes Declaraciones en carácter de clausura antes de continuar.
- Posee saldos de Debito en su cuenta. Favor verificar el estado y regularizar su situación antes de continuar.
- Posee timbrados vigentes (Preimpresos, Virtuales o Máquinas Registradoras). Favor dar de baja los timbrados pendientes.
- Posee comunicaciones pendientes. Favor comunicar la numeración utilizada de los timbrados.
- Posee saldo de crédito en su cuenta. Debe indicar si solicitara la devolución de los mismos por las vías correspondientes.
- Posee los siguientes procesos pendientes. El proceso Nro. XXXXXXX de la red DEVOLUCION REGIMEN XXXXXX.
- Posee terceros autorizados activos. Al procesar la solicitud de cancelación se realizará la desvinculación.

|   |                                                                                                    |                         | 1 |
|---|----------------------------------------------------------------------------------------------------|-------------------------|---|
|   | SOLICITAR CANCELACIÓN                                                                                                    |                         |   |
|   | SELECCIONE UNA FECHA DE CLAUSURA                                                                                                    |                         |   |
|   | Fecha Clausura<br>01/06/2018                                                                                                    | •                       | 1 |
|   | AVISOS (1)                                                                                                    |                         |   |
|   | Posee los siguiente procesos pendientes. El Proceso nro 40000442126 de la red TRAMITES FORMULARIO 10 se encuentra en<br>estado PENDIENTE.El Proceso nro 40000442127 de la red TRAMITES FORMULARIO 10 se encuentra en estado PENDIENTE.El<br>Proceso nro 98000152140 de la red GESTION ADMINISTRATIVA se encuentra en estado PENDIENTE. Se recuerda que los mismos<br>deben estar terminados para la aprobación de su solicitud. |                         |   |
|   | ATENCIÓN (4)                                                                                                    |                         |   |
|   | Posee Saldos de Débito en su Cuenta. Favor verificar el estado y regularizar su situación antes de continuar. Puede visualizarlos<br>en el siguiente enlace:<br>Más información                                                                                                    |                         |   |
|   | El contribuyente registra morosidades. Debe regularizar su situación antes de continuar. Puede visualizarios en el siguiente<br>enlace<br>Más información                                                                                                    | Sin Representante Legal |   |
| - | No ha presentado su Declaración Jurada en carácter de clausura para el periodo correspondiente a la fecha de clausura<br>ingresada. Favor presentar las siguientes Declaraciones en carácter de clausura antes de continuar (impuesto:141<br>Formulario:106,Impuesto:211 Formulario:120).                                                                                                    |                         |   |
|   | Posee comunicaciones pendientes. Favor comunicar la numeración utilizada de los timbrados. Puede visualizarlos en el siguiente<br>enlace:                                                                                                    |                         |   |

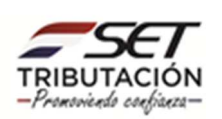

 Paso 4 – Seguidamente, el sistema desplegará automáticamente las obligaciones que posee. Si posee un autorizado, en el apartado Autorización, deberá completar el Nro. de Cédula y se llenará el campo con el Nombre y Apellido y luego debe seleccionar la opción Confirmar Datos y Adjuntar Documentos.

| IARANGATU  |             |                             |                                                                                                    |                                                                                                    |                         |  |
|------------|-------------|-----------------------------|----------------------------------------------------------------------------------------------------|----------------------------------------------------------------------------------------------------|-------------------------|--|
|            | 100         | SOLI                        | CITAR CANCE                                                                                                    | LACIÓN                                                                                                    | -                       |  |
|            | ٤           | ELECCIONE UNA FECHA DE CLA  | USURA                                                                                                    | ~                                                                                                    |                         |  |
|            | F           | echa Clausura<br>12/06/2018 | 0                                                                                                    |                                                                                                    | •                       |  |
|            | FEC         | HA DE CLAUSURA Y CESE DE AC | TIVIDADES                                                                                                    |                                                                                                    |                         |  |
| Impuesto   | Nombre      | Inicio Obligación           | -                                                                                                    | Fecha Clausura                                                                                                    |                         |  |
| 141        | IRPC        | 02/05/2018                  | 1                                                                                                    | 12/06/2018                                                                                                    |                         |  |
| 211        | IVA General | 23/12/2014                  | 6                                                                                                    | 12/06/2018                                                                                                    |                         |  |
|            |             | AUTORIZACIÓN                |                                                                                                    |                                                                                                    |                         |  |
| C L Nro    | Serie       | Autorizado                  |                                                                                                    | 0                                                                                                    |                         |  |
|            |             | SILVANA MARIA ESP           | INOLA TORALES                                                                                                   | 2                                                                                                    |                         |  |
| × Cancelar |             | Y                           |                                                                                                    | firmar Datos y Adjuntar Documentos                                                                                                    |                         |  |
|            |             |                             |                                                                                                    |                                                                                                    | Sin Representante Legal |  |
|            |             |                             | The second second second second second second second second second second second second second second second se | and the second second s |                         |  |

<u>Nota:</u> En caso que registre saldos a favor en su cuenta corriente susceptibles de devolución de créditos fiscales, repetición por pago indebido o en exceso o de realizar transferencias, se habilitará un campo para que indique "SI" solicitará o "NO" su devolución.

Cuando seleccione la opción "SI" no podrá registrar la solicitud de cancelación de RUC, deberá gestionar previamente la devolución, repetición o transferencia.

Si selecciona la opción "NO", podrá continuar con el registro de la solicitud de cancelación, recuerde que una vez aprobada la cancelación del RUC, ya no podrá solicitarse su devolución.

Cuando la solicitud de cancelación de RUC sea ingresada por el Contribuyente utilizando su Clave de Acceso Confidencial de Usuario, no es necesario que complete los datos de "Autorización".

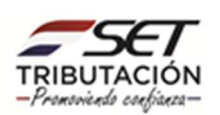

 Paso 5 – Posteriormente, deberá seleccionar y adjuntar en formato .pdf no mayor a 10MB los documentos que respalden la solicitud de acuerdo a los requisitos citados en el Anexo de la Resolución General Nº 79/2021.

|                                                                                                    | ADJUNTAR DOCUMENTOS                                                                                                    | SOPORTE                                                                                                    |                                                                                                    |
|----------------------------------------------------------------------------------------------------|----------------------------------------------------------------------------------------------------|----------------------------------------------------------------------------------------------------|----------------------------------------------------------------------------------------------------|
|                                                                                                    |                                                                                                    | CENTRAL, SAN LORENZO, S<br>AVERIDA RO AVA C/ NICANOR<br>(021)968703 (3 (0992)540999 ) 52 CC                        | UNILORENZO<br>RUS CARA 8367<br>ARALERIO(3)SET GOV/PY                                                                            |
| SOLICITUD DE CANCELACION DE RUC                                                                                                    |                                                                                                    | DOCUMENTOS ESPERADOS                                                                                               |                                                                                                    |
| INFORMACIÓN SOLICITUD                                                                                                    | Cédula de Identidad Civil vigente del<br>Contribuyente o Representante Legal.<br>Régentée                                   | Escritura de disolución inscripta en el<br>Registro correspondiente/Documento que<br>avale el cese de actividades. | Formulario N° 621 Baja de Documentos<br>timbrados / Nota de manifestación de haber<br>utilizado la totalidad de los documentos. |
| Ver Solicitud                                                                                                    | Agregar Archivo                                                                                                    | + Agregar Archivo                                                                                                  | + Agregar Archivo                                                                                                    |
|                                                                                                    | Documento enajenación o cesión del bien /<br>Contrato Societario Rural o documento de<br>constitución Sociedad (Condominio) | Sentencia Definitiva de adjudicación.<br>(Sucesiones Indivisas)                                                    | Documento de Identidad o pasaporte del<br>país de origen y Carné de migración<br>temporal o permanente. (Persona<br>Extranjera) |
|                                                                                                    | + Aglegar Archivo                                                                                                    | + Agregar Archivo                                                                                                  | + Agregar Archivo                                                                                                    |
|                                                                                                    | Documento que avale el traslado definitivo<br>al exterior. (IRP)                                                            | Cédula de Identidad Civil vigente del<br>Autorizado / Apoderado.                                                   | Poder General o Especial.                                                                                                    |
|                                                                                                    | + Agregar Archevo                                                                                                    | + Agregar Archivo                                                                                                  | + Agregar Archivo                                                                                                    |
|                                                                                                    | Acta de Defunción / Documento que<br>acredite parentesco con el Contribuyente.                                              | Otros                                                                                                    |                                                                                                    |
|                                                                                                    | + Agregar Archivo                                                                                                    | + Agregar Archivo                                                                                                  |                                                                                                    |
| And the second second se |                                                                                                    | DUCUMENTUS SUBIDUS                                                                                                 |                                                                                                    |
|                                                                                                    |                                                                                                    | No se presentaron documentos soporte                                                                               |                                                                                                    |

 Paso 6 – Una vez verificados los documentos adjuntados, debe seleccionar la opción Enviar Solicitud.

| SOLICITUD DE CANCELACION DE | auc                                                                | DOCUN                                                                          | MENTOS ESPERADOS                                                                       |                                                                                                    | 7 |
|-----------------------------|--------------------------------------------------------------------|--------------------------------------------------------------------------------|----------------------------------------------------------------------------------------|----------------------------------------------------------------------------------------------------|---|
| INFORMACION 3               | OLICITUD Escritura de disc<br>Registro corresp<br>avale el cese de | blución inscripta en el<br>ondiente/Documento que<br>actividades.              | 21 Baja de Documentos Do<br>a de manifestación de haber Co<br>lidad de los documentos. | cumento enajenación o cesión del bien /<br>ntrato Societario Rural o documento de<br>nstitución Sociedad (Condominio) |   |
| Ver Solicitud               | +<br>Sentencia Defini                                              | Agregar Archivo 4 titiva de adjudicación. Documento de l aple de adjudicación. | Agregar Archivo                                                                        | + Agregar Archivo                                                                                                    |   |
|                             | (Sucesiones ind                                                    | Agregat Arthivo                                                                | Agregar Archivo                                                                        | + Agregar Archivo                                                                                                    |   |
|                             | Cédula de Identii<br>Autorizado / Apo                              | dad Civil vigente del Poder General o<br>oderado.                              | Especial. Ac                                                                           | ta de Defunción / Documento que<br>redite parentesco con el Contribuyente.                                            |   |
|                             | Otros                                                              |                                                                                | Agregar Archivo                                                                        |                                                                                                    |   |
|                             |                                                                    | Agregar Archivo                                                                | JMENTOS SUBIDOS                                                                        |                                                                                                    |   |
|                             | Cédula de Identi<br>Contribuyente o<br>Regeende<br>CEDULA copia pd | dad Civil vigente del<br>Representante Legal.                                  |                                                                                        |                                                                                                    |   |
|                             | Reolbide: 13/06/2018                                               | Coultar                                                                        |                                                                                        |                                                                                                    |   |

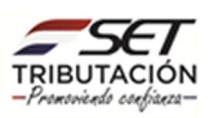

| MRANGATU                                                                                                    | ⊘ mvé 13 jun 2018 11:27 🔒 Imprimir 🗰 C |
|----------------------------------------------------------------------------------------------------|----------------------------------------|
| Documento Detailes                                                                                                    |                                        |
| FIMARTINEZ BENITEZ SARA ARGENTINA                                                                                                    | Lote 2773220 , Cons.: 7                |
| SUBSECRETARÍA DE ESTADO DE TRIBUTACIÓN NÚMERO 62306001314<br>REGISTRO ÚNICO DE CONTRIBUTENTES-RUC FECHA 09/09/2014<br>FORMAS21-1 SOLICITUD DE CANCELACIÓN DE RUC                                                                                                    |                                        |
| 1-DATOS GENERALES DEL CONTRIBUYENTE                                                                                                    |                                        |
| NUC DV 2.                                                                                                    |                                        |
| Primer Apellido Segundo Apellido Apellido de Casada Noniteres                                                                                                    |                                        |
| ACHAR ARAUJO CARLOS                                                                                                    |                                        |
| Topi de Documento Número de Documento Número de Documento "                                                                                                    |                                        |
| E Construction and a construction and a constructio |                                        |
|                                                                                                    |                                        |
| 2- REPRESENTANTE LEGAL                                                                                                    |                                        |
| PRIMER APELLICO SEGUNDO APELLICO NOMBRES                                                                                                    |                                        |
|                                                                                                    |                                        |
| Nº DE CÉDULA DE IDENTIDAD CORREO DIRECCIÓN                                                                                                    |                                        |
| 200MCHD ESCAL                                                                                                    |                                        |
| DEPARTMENTO DISTRITOCIUDAD LOCALIDAD/COMPAÑÍA BARRO                                                                                                    |                                        |
| CENTRAL SAN LORENZO SAN LORENZO (MUNICIPIO) VILLA AMELIA                                                                                                    |                                        |
| Directión                                                                                                    |                                        |
| PROF. DR. GUSTAYD GONZALEZ ESQ., A 600 M. DE LA AVDA. DE LA VICTORIA                                                                                                    |                                        |
| Casa H* Dpts. N* Teléfono 1 Teléfono 2 Teléfono 3                                                                                                    |                                        |
| 0991-206 939                                                                                                    |                                        |
| Contro Decisione                                                                                                    |                                        |
| Solicito mediante el presente la <b>Cancelación del Registro a mi nombre</b> , en prueba de lo cual adjunto los siguientes<br>documentos.                                                                                                    |                                        |
| gCristula de Identidad Contribuyenta/Representante Legal     Contrato Societario, Aparceria, etc.     Contrato Poder (con certificación de firmas ante Escribano     Público)     Público)                                                                                                    |                                        |

<u>Nota:</u> Registrada la Solicitud, se mostrará un mensaje del estado en que se encuentra la misma y podrá visualizarla en la opción Ver Solicitud.

Una vez registrada la Solicitud de Cancelación no podrá volver a enviar otra solicitud.

Igualmente, una vez que haya registrado su Solicitud de Cancelación de RUC, Ud. recibirá en su bandeja de correo electrónico un mensaje con el estado de su solicitud, así como en su Buzón Tributario MARANDU.

| De: SET     Asunto: INFORMACIÓN SOBRE SOLICITUD                                                                    | Fecha: 20/12/2016 11:35                 |
|----------------------------------------------------------------------------------------------------|-----------------------------------------|
|                                                                                                    | × Cerrar                                |
|                                                                                                    |                                         |
| SET<br>TRIBUTACION                                                                                                 |                                         |
| SEÑOR CONTRIBUYENTE:                                                                                               |                                         |
| USTED HA REGISTRADO UNA SOLICITUD DE CANCELACION DE RUC                                                            | NÚMERO 62300004135.                     |
| SU SOLICITUD SE ENCUENTRA EN ESTADO ACEPTADO, LA MISMA S<br>ADMINISTRACIÓN TRIBUTARIA TENIENDO EN CUENTA LAS NORMA | ERÁ ANALIZADA POR LA<br>TIVAS VIGENTES. |
| CORDIALES SALUDOS,                                                                                                 |                                         |
| Subsecretaria De Estado De Tributación                                                                             |                                         |

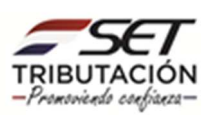

Admitida la Solicitud de Cancelación del RUC, la SET analizará la información declarada por el contribuyente y los documentos presentados dentro del plazo de diez (10) días hábiles contados a partir del día siguiente de su ingreso.

El resultado del Análisis "Aprobación o Rechazo", también le será comunicado a través de la dirección de correo electrónico; así como la Constancia de Cancelación de RUC de ser Aprobada.

| SEÑOR:                                                                                                    |                                                                                                    |                                                                                                    |
|----------------------------------------------------------------------------------------------------|----------------------------------------------------------------------------------------------------|----------------------------------------------------------------------------------------------------|
| LA SUBSECRETARÍA DE ESTAI<br>CANCELACION DE RUC, NÚMERO                                                                                                    | DO DE TRIBUTACIÓN HA A                                                                                                    | NALIZADO SU SOLICITUD DE                                                                                                    |
| COMO RESULTADO, SE ENCUENTI                                                                                                    | RA EN ESTADO APROBADO                                                                                                    |                                                                                                    |
| LOS MOTIVOS QUE JUSTIFICAN E                                                                                                    | ESTE RESULTADO SON LOS SIG                                                                                                    | UIENTES:                                                                                                    |
| PRUEBA                                                                                                    |                                                                                                    |                                                                                                    |
| CORDIALES SALUDOS,                                                                                                    |                                                                                                    |                                                                                                    |
| Subsecretaria De Estado De<br>Tributación                                                                                                    |                                                                                                    |                                                                                                    |
|                                                                                                    |                                                                                                    |                                                                                                    |
| SUBSECRETARIA DE E<br>REGISTRO ÚNICO DE C<br>TRIBUTACION                                                                                                    | STADO DE TRIBUTACION FEC<br>CONTRIBUYENTES - RUC<br>CONSTANCIA DE CANCELACIÓN DE RUC                                                                                                    | HA 23/12/2016                                                                                                    |
| SUBSECRETARIA DE E<br>REGISTRO ÚNICO DE C<br>1-DATOS GENERALES<br>RUC                                                                                                    | STADO DE TRIBUTACION FEC<br>CONTRIBUYENTES - RUC<br>CONSTANCIA DE CANCELACIÓN DE RUC<br>Fecha                                                                                                    | HA 23/12/2016<br>Número de Proceso                                                                                                    |
| SUBSECRETARIA DE E<br>REGISTRO ÚNICO DE C<br>1-DATOS GENERALES<br>RUC                                                                                                    | STADO DE TRIBUTACION FEC<br>CONTRIBUYENTES - RUC<br>CONSTANCIA DE CANCELACIÓN DE RUC<br>Fecha<br>17/12/2016                                                                                                    | HA 23/12/2016<br>                                                                                                    |
| SUBSECRETARIA DE E<br>REGISTRO ÚNICO DE C<br>1-DATOS GENERALES<br>RUC<br>Nombre o Razón Social                                                                                                    | STADO DE TRIBUTACION FEC<br>CONTRIBUYENTES - RUC<br>CONSTANCIA DE CANCELACIÓN DE RUC<br>Fecha<br>17/12/2016                                                                                                    | HA 23/12/2016<br>                                                                                                    |
| SUBSECRETARIA DE E<br>REGISTRO ÚNICO DE C<br>I-DATOS GENERALES<br>RUC<br>Nombre o Razón Social<br>El Contribuyente referido en el presente doc<br>Cancelación de RUC, documento que fue pro                                                                                                    | STADO DE TRIBUTACION FEC<br>CONTRIBUYENTES - RUC<br>CONSTANCIA DE CANCELACIÓN DE RUC<br>Fecha<br>17/12/2016                                                                                                    | HA 23/12/2016<br>Número de Proceso                                                                                                    |
| SUBSECRETARIA DE E<br>REGISTRO ÚNICO DE C<br>1-DATOS GENERALES<br>RUC<br>Nombre o Razón Social<br>El Contribuyente referido en el presente doc<br>Cancelación de RUC, documento que fue pro<br>2- CANCELACIÓN                                                                                                    | STADO DE TRIBUTACION FEC<br>CONTRIBUYENTES - RUC<br>CONSTANCIA DE CANCELACIÓN DE RUC<br>Fecha<br>17/12/2016                                                                                                    | HA 23/12/2016<br>Número de Proceso                                                                                                    |
| SUBSECRETARIA DE E<br>REGISTRO ÚNICO DE C<br>I-DATOS GENERALES<br>RUC<br>Nombre o Razón Social<br>El Contribuyente referido en el presente doc<br>Cancelación de RUC, documento que fue pro<br>2- CANCELACIÓN<br>Para el procesamiento de la solicitud se veri<br>efecto en las normativas vigentes. Por tanto                                                                                                    | STADO DE TRIBUTACION FEC<br>CONTRIBUYENTES - RUC<br>CONSTANCIA DE CANCELACIÓN DE RUC<br>Fecha<br>17/12/2016<br>umento, presentó ante la Subsecretaría de<br>ocesado en el sistema de información de s                                                                                                    | HA 23/12/2016 Número de Proceso e Estado de Tributación la Solicitud de esta entidad, con el siguiente resultado: dad de los requisitos exigidos para tal ión en el RUC del citado contribuyente.                                                                                      |
| SUBSECRETARIA DE E<br>REGISTRO ÚNICO DE C<br>I-DATOS GENERALES<br>RUC<br>Nombre o Razón Social<br>El Contribuyente referido en el presente doc<br>Cancelación de RUC, documento que fue pro<br>2- CANCELACIÓN<br>Para el procesamiento de la solicitud se veri<br>efecto en las normativas vigentes. Por tanto<br>Si dentro del plazo de prescripción de los tril<br>125/91, se determinan nuevas obligaciones<br>legales vigentes para el efecto. | STADO DE TRIBUTACION FEC<br>CONTRIBUYENTES - RUC<br>CONSTANCIA DE CANCELACIÓN DE RUC<br>Fecha<br>17/12/2016<br>umento, presentó ante la Subsecretaría de<br>ocesado en el sistema de información de la<br>ficó que el solicitante cumplió con la totali<br>o se procede a la cancelación de la inscripco<br>butos que se encuentran vigentes al mom<br>a cargo del contribuyente, éstas se harán | HA 23/12/2016 Número de Proceso  Estado de Tributación la Solicitud de esta entidad, con el siguiente resultado:  dad de los requisitos exigidos para tal ión en el RUC del citado contribuyente. ento de la solicitud, Artículo 164 de la ley efectivas conforme a los procedimientos |

Dirección de Asistencia al Contribuyente y de Créditos Fiscales Marzo 2021

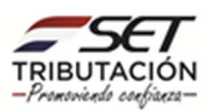